# **3IF – TP RESEAUX**

Application *streamPlayer* 

# Manuel d'utilisation

Yoann RODIERE & Robin EL MOUAHIDINE B3445

# > Utilisation de l'interface graphique :

### • La fenêtre principale

| ſ | 🗆 Ca                                               | talogue de                                 | s flux vidéo   |        |                      |       |                       |              |           |
|---|----------------------------------------------------|--------------------------------------------|----------------|--------|----------------------|-------|-----------------------|--------------|-----------|
| ľ | <u>H</u> ôte                                       | localhost                                  | Port           | 8081   | Enregistrer          |       | Signets localhost:808 | 31 💌         | Supprimer |
|   | Zone d'adresse Récupérer les flux Zone des signets |                                            |                |        |                      |       |                       |              |           |
| ľ |                                                    | Id                                         | Nom            | Format | Adresse              | Port  | Protocole             | Ips          |           |
|   | 1                                                  |                                            | video1         | BMP    | 127.0.0.1            | 8088  | TCP_PUSH              | 1.5          |           |
|   | 3                                                  |                                            | video3         | BMP    | 225.100.110.12       | 11111 | MCAST_PUSH            | 1.5          |           |
| 1 | 4                                                  |                                            | video4         | BMP    | 127.0.0.1            | 11112 | UDP_PUSH              | 3.0          |           |
|   | 5                                                  |                                            | video5         | BMP    | 127.0.0.1            | 11113 | TCP_PULL              | 2.2          |           |
|   | 6                                                  |                                            | video6         | BMP    | 127.0.0.1            | 11114 | UDP_PULL              | 1.2          |           |
|   | 7                                                  |                                            | VideoJpegMCAST | JPEG   | 225.6.7.8            | 12234 | MCAST_PUSH            | 1.0          |           |
|   |                                                    |                                            |                |        |                      |       |                       |              |           |
|   |                                                    |                                            |                |        |                      |       |                       |              |           |
|   |                                                    |                                            |                |        |                      |       |                       |              |           |
|   |                                                    |                                            |                |        |                      |       | Zone d                | le connexion | aux flux  |
|   |                                                    |                                            |                |        | Se <u>c</u> onnecter |       |                       |              |           |
|   | Liste d                                            | iste de flux récupérée. Zone d'information |                |        |                      |       |                       |              | .::       |

#### ✓ Zone d'adresse

La zone d'adresse permet à l'utilisateur de spécifier l'adresse du serveur hébergeant le catalogue des flux disponibles, ainsi que le port d'écoute des requêtes http de œ dernier.

L'utilisateur à la possibilité d'enregistrer l'adresse et le port du serveur qu'il a spécifié, parmi ses serveurs « favoris » en cliquant sur le bouton « *Enregistrer* ». Il pourra ainsi retrouver l'adresse du serveur ainsi que le port associé dans la *zone des signets* même lors d'une utilisation ultérieure de l'application

Le bouton « *Récupérer les flux »* permet de lancer l'opération de récupération des flux disponibles auprès du serveur spécifié. Si cette opération s'effectue sans problème, les flux disponibles sont automatiquement affichés dans la *zone de connexion aux flux*. Dans tous les cas la *zone d'information* est mise à jour à la fin de l'opération, permettant à l'utilisateur d'en connaître l'issue.

#### ✓ Zone des signets

La zone des signets contient l'ensemble des serveurs que l'utilisateur à ajouté à ses « favoris ». La liste de ces serveur est accessible grâce au menu déroulant, la sélection d'un serveur dans ce menu charge automatiquement les informations nécessaire à la connexion dans la *zone d'adresse.* 

L'utilisateur à la possibilité de pouvoir supprimer un serveur de la liste de ses « favoris » en cliquant sur le bouton « *Supprimer »*, œla après avoir sélectionner dans le menu déroulant le serveur à retirer de la liste.

#### Yoann RODIERE & Robin EL MOUAHIDINE B3445

#### ✓ Zone de connexion aux flux

Après avoir cliqué sur le bouton « *Récupérer les flux »* cette zone contient potentiellement la description de l'ensemble des flux présent dans le catalogue du serveur.

De plus cette zone permet à l'utilisateur de sélectionner le flux qu'il souhaite visualiser, œla par un simple clique sur la description de ce dernier.

Si un flux est sélectionné, un clique sur le bouton « *Se connecter au flux* » ouvre une nouvelle *fenêtre vidéo* permettant de visualisez le flux sélectionné. (*Dans le cas où aucun flux n'est sélectionné, cliqué sur le bouton « Se connecter au flux » n'a aucun effet.*)

#### ✓ Zone d'information

Cette zone contient le résultat de l'opération de récupération du catalogue auprès du serveur spécifié dans la zone d'adresse. (*Tant que l'utilisateur n'a pas cliqué sur le bouton* « *Récupérer les flux » cette zone ne contient aucune information.*)

| 🔲 video1 - Lec | teur de flux |               |
|----------------|--------------|---------------|
|                | -            |               |
|                | $\gamma$     |               |
|                | С            |               |
|                |              |               |
| Ilsser l'image |              | Lecture/Pause |

#### • La fenêtre vidéo

La fenêtre vidéo permet à l'utilisateur de visionner un flux précédemment sélectionné dans la fenêtre principale.

Après l'ouverture de la fenêtre l'utilisateur pourra commencer la visualisation du flux en cliquant sur le bouton « *Lecture/Pause* ». Ce même bouton lui permettra aussi de suspendre et de reprendre la lecture.

L'utilisateur peut visioner plusieurs flux en parallèle, cela en se connectant successivement à chacun des flux désirés. Ainsi chaque flux pourra être visualisé et contrôlé de façon indépendante dans sa *fenêtre vidéo*.

L'utilisateur aura la possibilité de lisser les images de la vidéo en activant la case devant « *Lisser image »*.

## > Définitions des raccourcis clavier

#### • Dans la fenêtre principale

La combinaison de **Alt** et du caractère souligné dans le texte d'un bouton équivaut à un clique sur le bouton.

Par exemple une fois un flux sélectionner si l'utilisateur maintient simultanément les touches **Alt** et « **c** », la connexion au flux aura lieu, une nouvelle *fenêtre vidéo* permettant à l'utilisateur de visualiser le flux sera ouverte.

De même pour les intitulés précédent les zone d'éditions ou devant le menu déroulant. Le maintient des touches **Alt** et « **h** » positionnera le curseur d'écriture dans la zone d'édition de texte correspondant à l' <u>H</u>ôte

#### • Dans une fenêtre vidéo

Appuyer sur la barre espace du clavier revient à cliquer sur le bouton « Lecture/Pause »

## > Compilation de l'exécutable

L'application est développée en s'appuyant sur le framework *Qt 4.6*, il est donc nécessaire de posséder ces librairies afin de pouvoir effectuer la compilation.

Librairies téléchargeables sur http://qt.nokia.com/downloads

On notera la particularité de la compilation avec Qt, la compilation se fait en deux temps, en exécutant tout d'abord la commande **QMake** puis la commande **make**.